# **Manually Record Grades**

After logging in, to navigate to the Grade Roster:

1. Click Faculty Center tile.

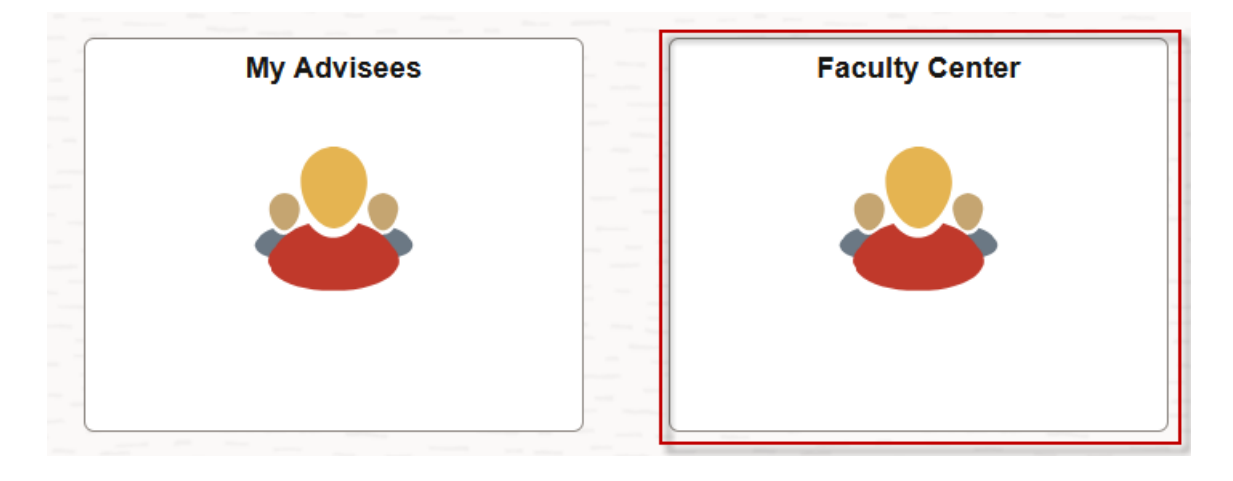

## **Navigation: Faculty Center > My Schedule**

|    | John Doe6052067                |                         |                     |                       |
|----|--------------------------------|-------------------------|---------------------|-----------------------|
|    | Faculty Center Advisor Center  | er <u>S</u> earch       |                     |                       |
|    | My Schedule   Class Roster   G | <u>B</u> rade Roster    |                     |                       |
| 1  | Faculty Center                 |                         |                     |                       |
|    | My Schedule                    |                         |                     |                       |
|    | Spring-                        | Change Term             |                     |                       |
|    | New                            |                         |                     |                       |
|    | Orleans                        |                         | My Exam Schedule    |                       |
|    | 2025  <br>L SUHSC              |                         |                     |                       |
|    | - New                          |                         |                     |                       |
|    | Orleans                        |                         |                     |                       |
|    | Schedule Sort Subject V        |                         |                     |                       |
| пÌ | Select display option          |                         |                     |                       |
| "  | Show All Classes               | ○ Show Enrolled         | Classes Only        |                       |
|    |                                | less lessed             | tan 🔊 Garda Daataa  | 🗖 Lasarias Marsasarat |
|    |                                | Icon Legend Marchass Ro | ster 🔄 Grade Roster | Rearning Management   |

*NOTE:* Make sure that the <u>Change Term</u> reflects the correct term; otherwise you may not be able to see your grade roster.

### My Schedule

| Spring- | Change Term |
|---------|-------------|
| New     |             |
| Orleans |             |
| 2025    |             |
| LSUHSC  |             |
| - New   |             |
| Orleans |             |

2. Click the **Grade Roster icon** next to the class for which you wish to enter grades or click the **Grade Roster** tab.

NOTE: Look for the Grade Roster icon next to each class in your teaching schedule. The icon indicates grade rosters are available for entry. If the icon is not present it means that a grade roster has not been created by the Registrar's office.

| A INTER 125-<br>0001 | INTRO MICROBIAL<br>PATHOGENESIS (Lecture) | 9    | MoWeFr 9:00AM - 12:00PM | ТВА | Nov 2, 2020- Dec<br>11, 2020 |
|----------------------|-------------------------------------------|------|-------------------------|-----|------------------------------|
| (10469)              |                                           |      |                         |     |                              |
|                      |                                           |      | l                       |     |                              |
| Faculty Center       | Advisor Center Sear                       | ch   |                         |     |                              |
| My Schedule   G      | Class Roster   Grade Ros                  | iter |                         |     |                              |
| Faculty Center       |                                           |      |                         |     |                              |

There are *three options* that can be used to Manually Record Grades:

*Option 1:* Add a grade for one student. *Option 2:* Add grades for multiple students *Option 3:* Add grades for all students

#### **Option 1: Add a grade for one student**

3. To add a grade for one student, click the down arrow in the **Roster Grade** field to see the grade list.

| S | tude | nt Grade |      |                 | Personal          | ize   Find       | I   View All   🔄   📑 First 🕢 1-5                              | ) of 9 🛞 Last |
|---|------|----------|------|-----------------|-------------------|------------------|---------------------------------------------------------------|---------------|
|   |      | ID       | Name | Roster<br>Grade | Official<br>Grade | Grading<br>Basis | Program and Plan                                              | Level         |
|   | 1    | 60       |      | <b>~</b>        |                   | GRD              | Interdisciplinary Grad Studies -<br>Interdisciplinary Studies | Graduate      |
|   | 2    | 60       |      | ~               |                   | GRD              | Interdisciplinary Grad Studies -<br>Interdisciplinary Studies | Graduate      |
|   | 3    | 61       |      | ~               |                   | GRD              | Interdisciplinary Grad Studies -<br>Interdisciplinary Studies | Graduate      |

4. Select a grade from the list.

|      |            |                       |                 | Persona           | lize   Find      | View All   🖉   🔣 👘 First 🕢 1-9                                     | ə of 9 🕟 Last |
|------|------------|-----------------------|-----------------|-------------------|------------------|--------------------------------------------------------------------|---------------|
| Stud | lent Grade |                       |                 |                   |                  |                                                                    |               |
|      | ID         | Name                  | Roster<br>Grade | Official<br>Grade | Grading<br>Basis | Program and Plan                                                   | Level         |
|      | 1 60       | and the second second | ~               |                   | GRD              | Interdisciplinary Grad Studies -<br>Interdisciplinary Studies      | Graduate      |
|      | 2 60       |                       | А               |                   | GRD              | Interdisciplinary Grad Studies -<br>Interdisciplinary Studies      | Graduate      |
|      | 3 61       |                       | C B             |                   | GRD              | Interdisciplinary Grad Studies -<br>Interdisciplinary Studies      | Graduate      |
|      | 4 61       |                       | D<br>F          |                   | GRD              | Biomedical Sciences, NM -<br>Biomedical Sciences                   | Graduate      |
|      | 5 60       |                       | <br>            |                   | GRD              | Microbiology, Immun & Para, NP -<br>Microbiology, Immun & Para, NP | Graduate      |

*NOTE: List of available grades will vary based on the grading basis assigned by the Registrar's Office.* 

5. After selecting the grade, click the **Save** button at the bottom right of the screen.

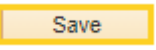

## **Option 2: Add grades for multiple students**

6. To record grades for multiple students, click the checkbox located in front of various student names; scroll down to the bottom of the page.

|    |       |         |      |                 | Personal          | lize   Find      | View All   🖉   📑 💦 First 🕢 1-                                 | 9 of 9 🕟 Last |
|----|-------|---------|------|-----------------|-------------------|------------------|---------------------------------------------------------------|---------------|
| St | udent | t Grade |      |                 |                   |                  |                                                               |               |
|    | I     | D       | Name | Roster<br>Grade | Official<br>Grade | Grading<br>Basis | Program and Plan                                              | Level         |
|    | 1.6   | 60      |      | A 🗸             |                   | GRD              | Interdisciplinary Grad Studies -<br>Interdisciplinary Studies | Graduate      |
| •  | 2 6   | 60      |      | ~               |                   | GRD              | Interdisciplinary Grad Studies -<br>Interdisciplinary Studies | Graduate      |
| •  | 3 6   | 61      |      | ~               |                   | GRD              | Interdisciplinary Grad Studies -<br>Interdisciplinary Studies | Graduate      |
|    | 4 6   | 610     |      | ~               |                   | GRD              | Biomedical Sciences, NM -<br>Biomedical Sciences              | Graduate      |

7. Select a grade from the drop-down list.

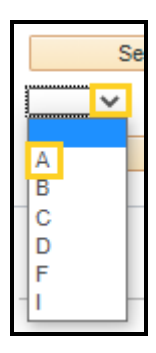

8. Click the <- Add this grade to selected students drop-down.

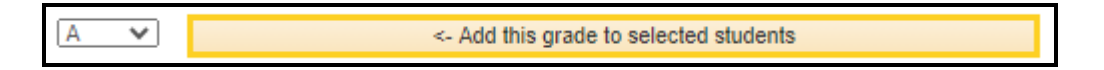

9. After recording the grade, click the **SAVE** button at the bottom right of the screen.

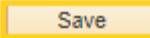

## **Option 3: Add grades for ALL Students**

10. Scroll down to the bottom of the page and click the Select All link to select all students.

Select All

11. Select a grade from the drop-down list.

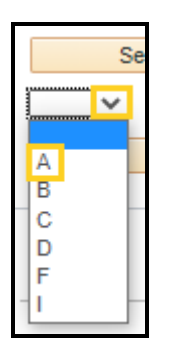

12. Click the <- Add this grade to selected students button.

A 

 Add this grade to selected students

13. Click the **Save** at the bottom right of the screen.

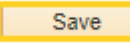

14. The Instructor can click the **Display Unassigned Roster Grade Only** to show <u>only</u> the students on the roster who <u>have not</u> received a grade. Uncheck the **Display Unassigned Roster Grade Only** to display entire roster.

| Display Options                      |   |
|--------------------------------------|---|
| *Grade Roster Type Final Grade       | ~ |
| Display Unassigned Roster Grade Only |   |
|                                      |   |
|                                      |   |
|                                      |   |

*NOTE:* Grades can be changed in the Grade Roster until the Approval Status is changed to Ready for Review. Only change the Approval Status from Not Reviewed to Ready for Review when the grading process is complete, and the Grade Roster is ready to be <u>Approved</u> by the course director.

15. Click the **Approval Status** drop-down button. Click the **Ready for Review** list item.

| Grade Roster Action |                                                              |   |      |  |
|---------------------|--------------------------------------------------------------|---|------|--|
| *Approval Status    | Not Reviewed<br>Approved<br>Not Reviewed<br>Ready for Review | ~ | Save |  |

16. Click the **SAVE** button to save the Approval Status. <u>You must save after the</u> <u>Approval Status is changed to Ready for Review.</u>

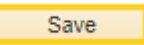

<u>NOTE: Once the Approval Status is changed to Ready for Review, the drop-down in the</u> <u>Roster Grade field is no longer available to add or change grades, and the Grade Roster</u> <u>is ready to be approved by the course director.</u>

#### **Approving the Grade Roster:**

*NOTE: All Grade Rosters must be <u>Approved</u> by the course director before the Registrar's Office posts the final grades. If you have access to approve the Grade Roster, the Approved option will be available in the Approval Status drop-down list.* 

17. Before changing the status to <u>Approved</u>, review the Grade Roster to make sure the grades are correct, and all students received a grade. If no changes are required, and the Grade Roster is ready for the Registrar's Office to post the final grades, select **Approved** from the Approval Status drop-down list.

| Grade Roster Action |                  |   |      |  |
|---------------------|------------------|---|------|--|
| *Approval Status    | Not Reviewed     | ~ | Save |  |
|                     | Approved         |   |      |  |
|                     | Not Reviewed     |   |      |  |
|                     | Ready for Review |   |      |  |
|                     |                  |   |      |  |

18. Click the **Save** button.

| Save | e |
|------|---|
|      |   |

19. If grade changes <u>are required</u>, select the **Not Reviewed** in the Approval Status drop-down list to return to the grade roster actions to make the necessary changes.

| Grade Roster Action |                                                     |      |  |
|---------------------|-----------------------------------------------------|------|--|
| *Approval Status    | Not Reviewed Approved Not Reviewed Ready for Review | Save |  |

20. Once the changes are complete and the grade roster is ready for the Registrar's Office to post the final grades, select **Approved** from the drop-down list.

| Grade Roster Action |                  |   |      |
|---------------------|------------------|---|------|
| *Approval Status    | Not Reviewed     | ~ | Save |
|                     | Approved         |   |      |
|                     | Not Reviewed     |   |      |
|                     | Ready for Review |   |      |
|                     |                  |   |      |

21. Click the **Save** button.

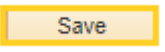

22. All students in the grade roster must receive a grade to complete the Approval process. You will receive the following error message <u>if all students are not graded</u> in the Grade Roster.

Click the **OK** button to return and input missing grades.

| Message                                                                    |
|----------------------------------------------------------------------------|
| Drag to recore                                                             |
| All students in the Grade Roster must be graded. (14670,6)                 |
| All students in the Grade Roster must be graded before it can be approved. |
| OK                                                                         |

23. Click **Not Reviewed** from the drop-down to return to the Grade Roster and input missing grades and/or change grades.

| Grade Roster Action |                                                      |      |
|---------------------|------------------------------------------------------|------|
| *Approval Status    | Not Reviewed  Approved Not Reviewed Ready for Review | Save |
|                     |                                                      | ]    |

24. Once all students are graded, and you are ready for the Registrar's Office to post the final grades, select **Approved** from the drop-down list.

NOTE: The course director can continue to make changes to the Grade Roster until the final grades are posted by the Registrar's Office.

| Grade Roster Action |                  |   |      |  |
|---------------------|------------------|---|------|--|
| *Approval Status    | Not Reviewed     | ~ | Save |  |
|                     | Approved         | П |      |  |
|                     | Not Reviewed     |   |      |  |
|                     | Ready for Review |   |      |  |
|                     |                  |   |      |  |
|                     |                  |   |      |  |

25. Click the **Save** button.

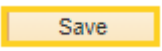

26. Once the final grades are posted, the *Save* button is no longer available and has been replaced with **Posted**. The **Official Grade** is displayed in the Official Grade column on the Grade Roster.

<u>NOTE: The Request Grade Change hyperlink is not active. If you need to change the</u> <u>Official Grade, contact the Registrar's Office to request the manual grade form.</u>